## 河南工程学院

## 关于开展 2020-2021 学年第一学期学生网上评教工作的通知

各学院:

根据学校工作安排,学生网上评教工作从本学期第十五周周三开始,为期 一周,请各学院切实做好本学期学生评教工作。评教中请注意以下事项:

<u>一、2020-2021 学年第一学期学生网上评教工作将于 2020 年 12 月 16 日上</u> 午 9 点开始, 12 月 22 日上午 9 点结束。

二、在评教之前,各学院教务办应及时与学管部门沟通,准确通知学生评 教时间,在规定时间内完成评教工作。并明确要求学生评教时要客观、公正、 认真。各学院根据情况安排教师、辅导员、班主任等对评教意义、内容、方法 等进行培训。

三、评教工作采用网上评教方式,由学生登录教学综合信息服务平台进行, 登录系统后首先认真核对任课教师信息,确认被评价教师与授课教师信息一 致。有条件的学院可统一组织本学院学生开展评教活动。

四、未在规定时间内完成评教的同学将不能在教务系统查询成绩,不能选修校内公共选修课。所有后果均由学生本人承担。

五、评教过程中出现的问题由各学院教务办汇总后与教学质量科联系。办 公电话 62509059.

附件: 学生网上评教操作步骤

教务处 (评估督导处)

2020年12月16日

附件:

## 学生网上评教操作步骤

一、打开 IE 浏览器,进入学校主页 www.haue.edu.cn,点击页面左下角"教务管理"按钮,选择"联通入口",校内访问选择新教务 1、新教务 2、新教务 3 (不要选老教务入口),用户界面如下:

| 河南工程学院-教学综合信息服务平台                                                                                                    |                                                                |
|----------------------------------------------------------------------------------------------------|----------------------------------------------------------------|
| 亚教的融合主宰                                                                                                    | 用户登录                                                           |
|                                                                                                    | 1 用户名                                                          |
|                                                                                                    | 窗 密码                                                           |
| 跨设备浏览。                                                                                                    | 登录                                                             |
|                                                                                                    |                                                                |
| R 新学校会演算研究 新学校 (1) R 新学校会演算研究 (1) R 新学校会演算研究 (1) R 新学校会(1) R 新学校会(1) R 新学校会(1) R 新学校会(1) R |                                                                |
|                                                                                                    | (1997)<br>1997<br>1997<br>1997<br>1997<br>1997<br>1997<br>1997 |

二、输入用户名和密码(如果是第一次使用新教务系统,密码是身份证后 六位数,需补充身份信息和更换密码,更换后要牢记密码),点击"教学评价", 按钮会出现该学生所选课程的全部信息,评价前请先核对显示课程与自己所选 课程是否一致。然后点击其中某一门课程后就进入了"教学质量评价"界面。

三、在评价界面中,请在每一条评价内容后面选择相应的等级(A,B,C, D,E),请根据实际情况认真选择。<u>在评价时,每名教师的评价内容必须一次</u> 全部评完。每评价一门课程保存一次,否则评价数据无效。

四、<u>全部课程评价完毕,保存后提交数据,否则评价数据无效。</u>请各位同 学不要忘记关闭所有开启的窗口,正常退出网上评价网页,以防他人进入后造 成不良后果。由别人代评或替别人评价都是不允许的,一经发现,将按学校有 关规定处理。